Данный продукт в основном ориентирован на пользователей не знакомых с языком гипер разметки HTML.

Для освоения материала Вам потребуется несколько программ. А именно:

- Локальный сервер Денвер, скачать его нужно с официального сайта (он абсолютно бесплатный) http://www.denwer.ru/

- И кокой ни будь HTML редактор, самый простой и бесплатный (прилагающийся к учебному материалу)

А так же браузер Гугл хром, предлагаемый редактор работает только с ним.

Вам необходимо установить эти две программы.

Тренироваться лучше на локальном сервере. Кто не знает, как устанавливать и пользоваться, то читайте руководство по установки и использованию локального сервера.

# Глава 1

#### Ведение

#### Что такое лендинг

Лендинг пейдж, это одностраничный сайт. Задачей таких сайтов одностаничников 90 % является продажа товаров или услуг. Ленд эффективно работает для сбора подписной базы. На лендингах никогда нет сторонней рекламы, ограниченное меню в приделах этого документа. Состоит из блоков, начиная от одного и более. Каждый блок расписывает товар поэтапно, подводя человека к выполнению конкретного действия. Предназначен практически для рекламы одного товара или услуги. Должен иметь хорошую графику, грамотно составленные продающие тексты.

## Состав лендинга

Одностраничный сайт это набор из нескольких файлов и папок.

CSS (таблицы стилей)

img (картинки)

JS (Ява скрипт)

Сам лендинг с НТМL кодом

Как видно, структура таких сайтов предельно проста. И их вид зависит от универсальности и наворота таблиц стилей CSS и набора скриптов JS. В разработке и верстке эти страницы достаточно просты.

Рассмотрим же редактирование предложенных 10 шаблонов по методу копи-паст. Представленные шаблоны на английском языке, мы специально не стали их переводить, для более удобного поиска и копирования. Приступим.

### 2. Редактирование текстов.

Редактирование текстов осуществляется путем выделения в шаблоне фразы, её копирования, далее вставки в функцию поиск в редакторе и замене.

Погнали! Запускаем установленный денвер, создаем папку, к примеру test\_1, копируем туда первый шаблон, запускаем приложенный редактор, открываем файл index.html

Далее копируем первую фразу на английском языке Awesome Design, Send to you.

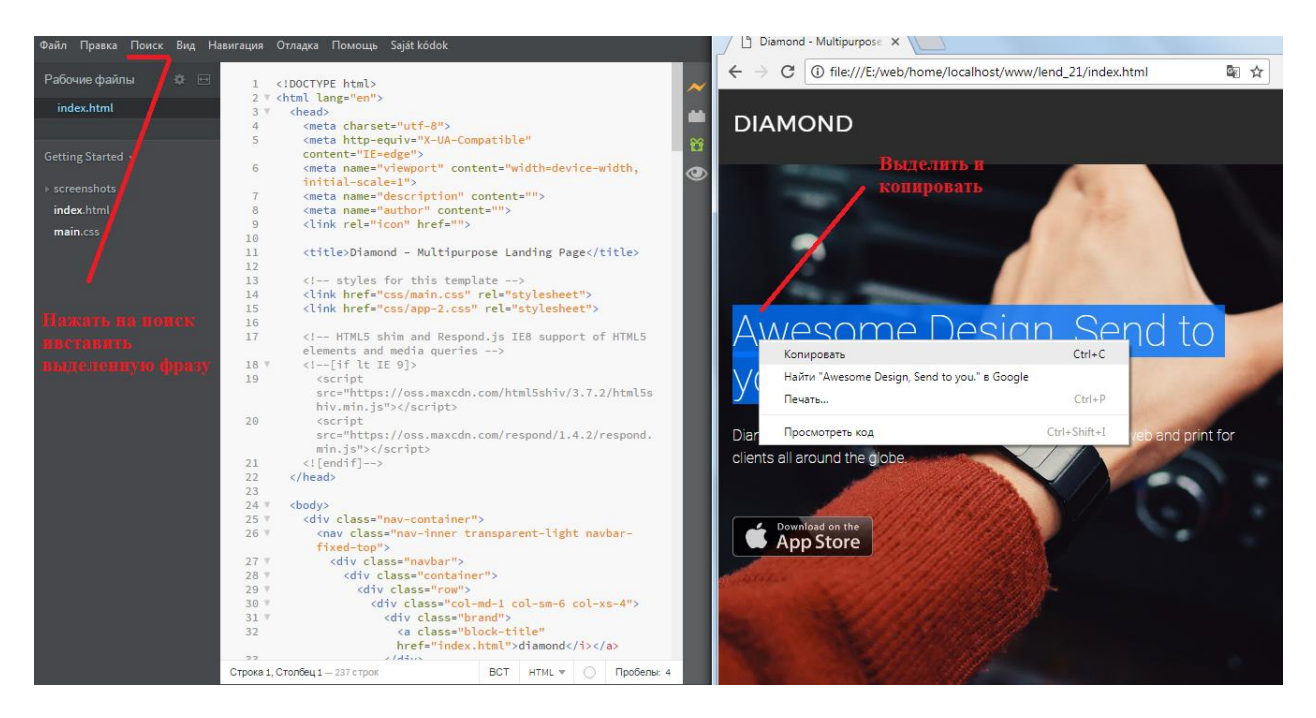

Переходим в редактор и нажимаем «Поиск», как показано на скрине. В появившуюся строку вставляем выделенную фразу Ctrl+v. Далее, найденную строку (подсвечена желтым шрифтом) заменяем на свой продающий текст.

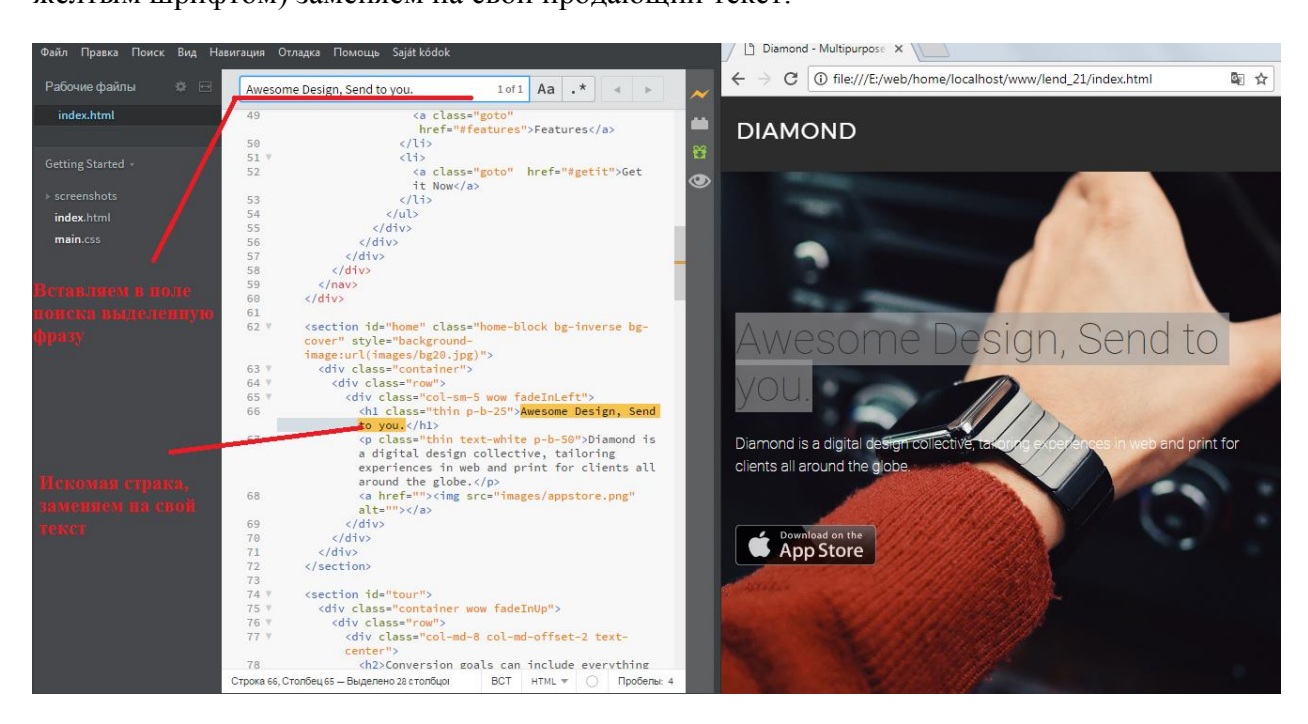

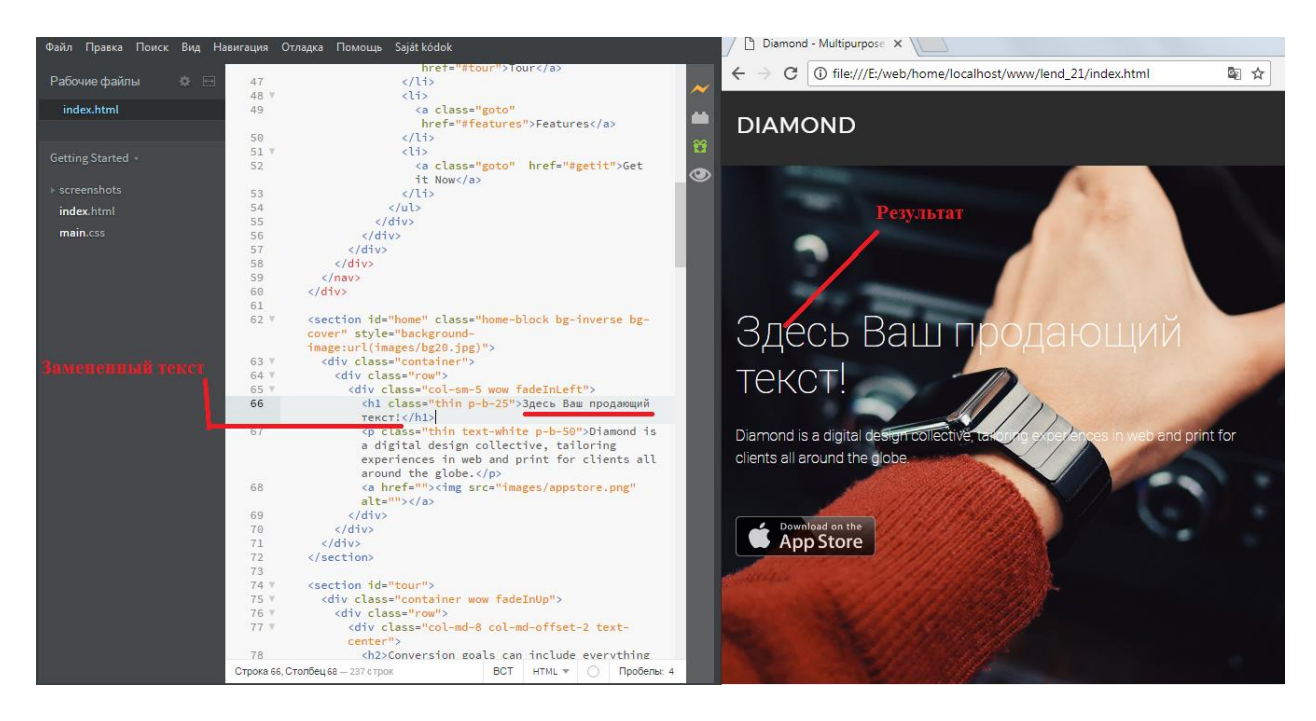

Таким же образом меняются все фразы на лендинге. Смотрите видео. Полная видео инструкция по использованию редактора представлена на Ютьюб канале, ссылка ниже. Переходим к поиску и замене картинок.